## **BK Mikro Trace Function**

From BK Mikro software startup screen select BK-Mikro9→Manual Mode→Trace tab

Select: Start Trace $\rightarrow$ Give it a file name. This will normally default to saving the file in C:\Program Files (x86)\BK Mikro9\System Setup BK Mikro9 QT\trace. You can select another folder if you'd like. (If it won't let you run a trace try reopening software as an administrator. To do this close the software and reopen it by right clicking and selecting Run as Administrator.)

| Select Tracefile       ×       ×       ×       ×       ×       ×       ×       ×       ×       ×       ×       ×       ×       ×       ×       ×       ×       ×       ×       ×       ×       ×       ×       ×       ×       ×       ×       ×       ×       ×       ×       ×       ×       ×       ×       ×       ×       ×       ×       ×       ×       ×       ×       ×       ×       ×       ×       ×       ×       ×       ×       ×       ×       ×       ×       ×       ×       ×       ×       ×       ×       ×       ×       ×       ×       ×       ×       ×       ×       ×       ×       ×       ×       ×       ×       ×       ×       ×       ×       ×       ×       ×       ×       ×       ×       ×       ×       ×       ×       ×       ×       ×       ×       ×       ×       ×       ×       ×       ×       ×       ×       ×       ×       ×       ×       ×       ×       ×       ×       ×       ×       ×       ×       ×       ×       ×       ×                                                                                                    |        |
|----------------------------------------------------------------------------------------------------|--------|
| ← → ∽ ↑                                                                                                    |        |
| Organize     New folder     Image: Counter Limit     Out1 Function     Out2 Function     Out3 Funct       VPN     Name     Date modified     Type     Size     Size     0     0K     NotDefined       Image: Line counter Limit     Image: Line counter Limit     Image: Line counter Limit     Out1 Function     Out3 Function     Out3 Function       Image: Line counter Limit     Name     Date modified     Type     Size     Size       Image: Line counter Limit     Image: Line counter Limit     Out1 Function     Out3 Function     Out3 Function       Image: Line counter Limit     Image: Line counter Limit     Image: Line counter Limit     Out1 Function     Out3 Function       Image: Line counter Limit     Image: Line counter Limit     Image: Line counter Limit     Out1 Function     Out3 Function       Image: Line counter Limit     Image: Line counter Limit     Image: Line counter Limit     Image: Line counter Limit     Out1 Function       Image: Line counter Limit     Image: Line counter Limit     Image: Line counter Limit     Image: Line counter Limit     Image: Line counter Limit       Image: Line counter Limit     Image: Line counter Limit     Image: Line counter Limit     Image: Line counter Limit     Image: Line counter Limit       Image: Line counter Limit     Image: Line counter Limit     Image: Line counter Limit     Image: Line counter Lim                                                                                                    |        |
| VPN Name Date modified Type Size United Type Size 2084 0 OK KO NotDefined Type Size 2084 0 OK KO NotDefined Type Size 2084 0 OK KO NOTDEFINE SIZE 2084 0 OK KO NOTDEFINE SIZE 2084 0 OK  | on Out |
| Website & Brochure     Inc     8/5/2021 10:29 AM     TRC File       Techna-Tool     Inc     8/5/2021 10:59 AM     TRC File                                                                                                    |        |
| Intrc         8/5/2021 10:29 AM         IRC File           Intrc         8/5/2021 10:59 AM         TRC File                                                                                                    |        |
| lechna-lool                                                                                                    |        |
| Tree State Tree Site - Tree Site - Tree Si |        |
|                                                                                                    |        |
| line PC                                                                                                    |        |
| 30 Objects                                                                                                    |        |
| Description                                                                                                    |        |
| Downloads                                                                                                    |        |
| Music                                                                                                    |        |
| Pictures                                                                                                    |        |
| 📓 Videos                                                                                                    |        |
| Windows (C:)                                                                                                    |        |
| File name. Skiller Skiller Skille                                                                                                    |        |
| Quen Cancel                                                                                                    |        |
|                                                                                                    |        |
|                                                                                                    |        |
|                                                                                                    |        |
|                                                                                                    |        |
|                                                                                                    |        |
|                                                                                                    | ►      |
| Cyclic Mode Current Function No FuncNo MeasuredPos ObjectPos Status                                                                                                    |        |
| Functio 0                                                                                                    |        |
| Teach Mode CheckObj                                                                                                    |        |
| Start Kötene                                                                                                    |        |
| ObjectPos 113.00                                                                                                    |        |
| Stop TeachLimit 270.00                                                                                                    |        |
| Tolerance 10.00                                                                                                    |        |
| Intensity Ultra Low                                                                                                    |        |
| Stop Trace Counter Limit 0                                                                                                    |        |
| I race not active!                                                                                                    |        |
| B: In:                                                                                                    |        |
| 1 ] ] ]                                                                                                    |        |

Each time the controller gets a start signal or teach input it will popluate another entry in the area where the yellow box is in the photo on page 2. You can look at data here or open the file in excel, work or notepad to view the data.

No= The number of checks it has recorded

**FuncNo**= Is the Function number. For basic controllers it will normally be 0 for Premium it will equal the tool number you're checking.

**MeasuredPos=** The angle it actually checked. If it's less than the ObjectPos it stopped before hitting the object, if it's greater than it went past or missed the object.

**ObjectPos=** Is the stored position from the last teach/learn cycle

**Status=** OK if the check was good or KO if the check was bad and outside of the tollerance area it should be checking in. (If the status is -- that is usually show during a teach cycle)

If you want it to continuously check you can check mark the Cyclic Mode box then press the start button. It will repeatedly check the over and over. If you want it to stop on a fault check the Stop On KO box.

|                             |                                                      | ual Mode                                                      |                                                                                                    |          |          |                                                                      |           |            |           |                                                                                              |                                                                                                    |                                                                                                    |                                                                                                    |                                                                                                    | - 0           |     |
|-----------------------------|------------------------------------------------------|---------------------------------------------------------------|----------------------------------------------------------------------------------------------------|----------|----------|----------------------------------------------------------------------|-----------|------------|-----------|----------------------------------------------------------------------------------------------|----------------------------------------------------------------------------------------------------|----------------------------------------------------------------------------------------------------|----------------------------------------------------------------------------------------------------|----------------------------------------------------------------------------------------------------|---------------|-----|
| nual                        | Trace                                                | Error Buffer                                                  | ]                                                                                                    |          |          |                                                                      |           |            |           |                                                                                              |                                                                                                    |                                                                                                    |                                                                                                    |                                                                                                    |               |     |
| uncNo                       | Name                                                 |                                                               | Mode                                                                                                    | BackMode | NextFunc | KOFunc                                                               | ObjectPos | TeachLimit | Tolerance | Intensity                                                                                    | Counter                                                                                                    | Counter Limit                                                                                                   | Out1 Function                                                                                       | Out2 Function                                                                                                    | Out3 Function | n O |
| 00                          |                                                      |                                                               | CheckObi                                                                                                  |          |          |                                                                      | 105.00    | 270.00     | 10.00     | Ultra Low                                                                                    | 2124                                                                                                    | 0                                                                                                    | ок                                                                                                  | ко                                                                                                    | NotDefined    | -   |
|                             |                                                      |                                                               |                                                                                                    |          |          |                                                                      |           |            |           |                                                                                              |                                                                                                    |                                                                                                    |                                                                                                    |                                                                                                    |               |     |
|                             |                                                      |                                                               |                                                                                                    |          |          |                                                                      |           |            |           |                                                                                              |                                                                                                    |                                                                                                    |                                                                                                    |                                                                                                    |               |     |
| 1                           |                                                      |                                                               |                                                                                                    |          |          |                                                                      |           |            |           |                                                                                              |                                                                                                    |                                                                                                    |                                                                                                    |                                                                                                    |               |     |
| Cydi                        | ic Mode                                              |                                                               | wont fun -**                                                                                              |          |          |                                                                      |           |            | _         | No                                                                                           | FuncNo                                                                                                    | MeasuredPos                                                                                                    | ObjectPos                                                                                           | Statu                                                                                                    | s             |     |
| Cydi                        | c Mode<br>On KO                                      | Cur                                                           | rent Functi                                                                                               | DN       |          | 0                                                                    |           |            | _         | No                                                                                           | FuncNo                                                                                                    | MeasuredPos                                                                                                    | ObjectPos                                                                                           | Statu:<br>OK                                                                                                    | s             |     |
| Cydi                        | c Mode<br>On KO                                      | Cur<br>Fun                                                    | rent Functi<br>cNo                                                                                        | DN       |          | 0<br>Charlobi                                                        |           |            |           | No<br>90<br>97                                                                               | FuncNo<br>0                                                                                                    | MeasuredPos<br>105.00<br>105.00                                                                                 | ObjectPos<br>105.00<br>105.00                                                                       | Statu<br>UK<br>OK                                                                                                    | S             |     |
| Cydi<br>Stop<br>Delay       | c Mode<br>On KO                                      | Cur<br>Fun<br>Moc                                             | rent Functi<br>cNo<br>le                                                                                  | on       |          | 0<br>CheckObj                                                        |           |            |           | No<br>90<br>97<br>98                                                                         | FuncNo<br>0<br>0                                                                                                    | MeasuredPos<br>105.00<br>105.00                                                                                 | ObjectPos<br>105.00<br>105.00<br>105.00                                                             | Statu<br>OK<br>OK                                                                                                    | 5             |     |
| ✓ Cycli<br>Stop<br>Delay    | c Mode<br>On KO                                      | Cur<br>Fun<br>Moo<br>Nex                                      | rent Functi<br>cNo<br>de<br>tFunc                                                                         | on       |          | 0<br>CheckObj                                                        |           |            |           | No<br>90<br>97<br>98<br>99                                                                   | FuncNo<br>0<br>0<br>0                                                                                                    | MeasuredPos<br>105.00<br>105.00<br>105.00<br>105.00                                                             | ObjectPos<br>105.00<br>105.00<br>105.00<br>105.00                                                   | Statu<br>OK<br>OK<br>OK                                                                                                    | 5             |     |
| Cydi<br>Stop<br>Delay       | c Mode<br>On KO<br>each                              | Cur<br>Fun<br>Moo<br>Nex<br>KOF                               | rent Functi<br>cNo<br>de<br>tFunc<br>unc                                                                  | on       |          | 0<br>CheckObj                                                        |           |            |           | No<br>90<br>97<br>98<br>99<br>100                                                            | FuncNo<br>0<br>0<br>0<br>0<br>0                                                                                                    | MeasuredPos<br>105.00<br>105.00<br>105.00<br>105.00<br>105.00                                                   | ObjectPos<br>105.00<br>105.00<br>105.00<br>105.00<br>105.00                                         | OK<br>OK<br>OK<br>OK<br>OK<br>OK                                                                                                    | 5             |     |
| Cycli<br>Stop<br>Delay      | ic Mode<br>On KO<br>jeach                            | Cur<br>Fun<br>Moc<br>Nex<br>KOF<br>Obje                       | rent Functi<br>cNo<br>le<br>tFunc<br>unc<br>ectPos                                                        | on       |          | 0<br>CheckObj<br>105.00                                              |           |            |           | No<br>90<br>97<br>98<br>99<br>100<br>101                                                     | FuncNo<br>0<br>0<br>0<br>0<br>0<br>0<br>0                                                                                                    | MeasuredPos<br>105.00<br>105.00<br>105.00<br>105.00<br>105.00<br>73.00                                          | ObjectPos<br>105.00<br>105.00<br>105.00<br>105.00<br>105.00<br>105.00<br>105.00                     | OK<br>OK<br>OK<br>OK<br>OK<br>OK                                                                                                    | \$            |     |
| ✓ Cydi<br>Stop<br>Delay     | c Mode<br>On KO<br>jeach                             | Cur<br>Fun<br>Moc<br>Nex<br>KOF<br>Obju<br>Tea                | rent Functi<br>cNo<br>le<br>tFunc<br>unc<br>ectPos<br>chLimit                                             | Dn       |          | 0<br>CheckObj<br>105.00<br>270.00                                    |           |            |           | No<br>90<br>97<br>98<br>99<br>100<br>101<br>102<br>102                                       | FuncNo<br>0<br>0<br>0<br>0<br>0<br>0<br>0<br>0<br>0<br>0                                                                                                    | MeasuredPos<br>105.00<br>105.00<br>105.00<br>105.00<br>105.00<br>105.00<br>73.80<br>73.80                       | ObjectPos<br>105.00<br>105.00<br>105.00<br>105.00<br>105.00<br>105.00<br>105.00<br>105.00           | Statu<br>OK<br>OK<br>OK<br>OK<br>OK<br>OK                                                                                                    | \$            |     |
| ✓ Cydi<br>Stop<br>Delay     | c Mode<br>On KO<br>jeach<br>Start<br>Stop            | Cur<br>Fun<br>Moc<br>Nex<br>KOF<br>Obj<br>Tea<br>Tok          | rent Functi<br>cNo<br>le<br>tFunc<br>unc<br>ectPos<br>chLimit<br>erance                                   | on       |          | 0<br>CheckObj<br>105.00<br>270.00<br>10.00                           |           |            |           | No<br>97<br>98<br>99<br>100<br>101<br>102<br>103                                             | FuncNo           0           0           0           0           0           0           0           0           0           0           0           0           0           0           0           0           0           0                         | MeasuredPos<br>105.00<br>105.00<br>105.00<br>105.00<br>105.00<br>73.80<br>105.00<br>105.00                      | ObjectPos<br>105.00<br>105.00<br>105.00<br>105.00<br>105.00<br>105.00<br>105.00<br>105.00           | Statu<br>OK<br>OK<br>OK<br>OK<br>OK<br>KO<br>OK                                                                                                    | \$            |     |
| Cycli<br>Stop<br>Delay      | c Mode<br>On KO<br>each<br>Start<br>Stop             | Curri<br>Fun<br>Moc<br>Nex<br>KOF<br>Obj<br>Tea<br>Tole       | rent Functi<br>cHo<br>je<br>tFunc<br>unc<br>ectPos<br>cctDos<br>chLimit<br>erance<br>ensity               | on       |          | 0<br>CheckObj<br>105.00<br>270.00<br>10.00<br>Ultra Low              |           |            |           | No<br>90<br>97<br>98<br>99<br>100<br>101<br>102<br>103<br>104                                | FuncNo           0           0           0           0           0           0           0           0           0           0           0           0           0           0           0           0           0           0           0           0 | MeasuredPos<br>105.00<br>105.00<br>105.00<br>105.00<br>105.00<br>105.00<br>105.00<br>105.00<br>105.00<br>105.00 | ObjectPos<br>105.00<br>105.00<br>105.00<br>105.00<br>105.00<br>105.00<br>105.00<br>105.00<br>105.00 | Statu<br>OK<br>OK<br>OK<br>OK<br>OK<br>KO<br>OK<br>OK                                                                                                    | 5             |     |
| Cydl Stop Delay             | c Mode<br>On KO<br>each<br>Stop                      | Cur<br>Fun<br>Moc<br>Nex<br>KOF<br>Obj<br>Tea<br>Tole<br>Tole | rent Functi<br>cNo<br>le<br>tFunc<br>unc<br>ectPos<br>chLimit<br>erance<br>ensity<br>unter                | Dn       |          | 0<br>CheckObj<br>105.00<br>270.00<br>Ultra Low<br>2124               |           |            |           | No<br>90<br>97<br>98<br>99<br>100<br>101<br>102<br>103<br>104<br>105                         | FuncNo<br>0<br>0<br>0<br>0<br>0<br>0<br>0<br>0<br>0<br>0<br>0<br>0<br>0                                                                                                    | MeasuredPos<br>105.00<br>105.00<br>105.00<br>105.00<br>105.00<br>105.00<br>105.00<br>105.00<br>105.00<br>105.00 | ObjectPos<br>105:00<br>105:00<br>105:00<br>105:00<br>105:00<br>105:00<br>105:00<br>105:00<br>105:00 | OK<br>OK<br>OK<br>OK<br>OK<br>OK<br>OK<br>OK<br>OK                                                                                                    | 5             |     |
| Cydl Stop Delay I Star Stor | c Mode<br>On KO<br>each<br>Start<br>Stop<br>rt Trace | Cur<br>Fun<br>Moc<br>Obj<br>Tea<br>Tole<br>Inte<br>Cou<br>Cou | rent Functi<br>cHo<br>je<br>tFunc<br>unc<br>ectPos<br>chLimit<br>erance<br>ensity<br>inter<br>inter Limit | Dn       |          | 0<br>CheckObj<br>105.00<br>270.00<br>10.00<br>Ultra Low<br>2124<br>0 |           |            |           | No<br>90<br>97<br>98<br>99<br>100<br>101<br>102<br>103<br>104<br>105<br>106<br>Trace-File: 1 | FuncNo<br>0<br>0<br>0<br>0<br>0<br>0<br>0<br>0<br>0<br>0<br>0<br>0<br>0<br>0<br>0<br>0<br>0<br>0<br>0                                                                                                    | MeasuredPos<br>105:00<br>105:00<br>105:00<br>105:00<br>105:00<br>105:00<br>105:00<br>105:00<br>105:00           | ObjectPos<br>105:00<br>105:00<br>105:00<br>105:00<br>105:00<br>105:00<br>105:00<br>105:00<br>105:00 | Statu         VK           VK         OK           OK         OK           OK         OK           OK         OK           OK         OK           OK         OK           OK         OK           OK         OK           OK         OK | 5             |     |